#### Einstieg über die Homepage (www.tc-dunningen.de)

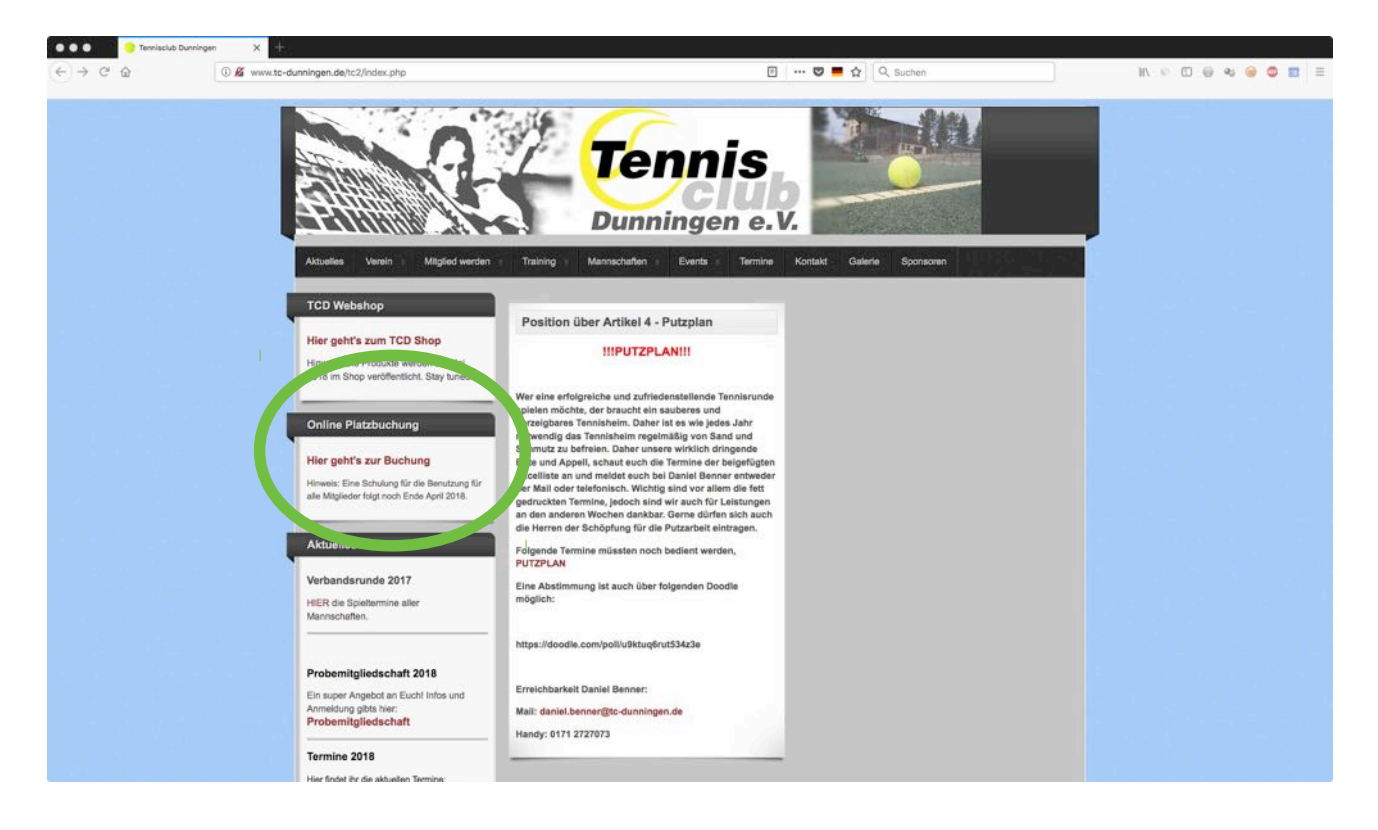

#### Standardansicht aktueller Tag

| ) C &        | C 🔒 https://tc-dunningen.ebusy.de/lite/15/index.html |                            | 🖾 📕 🕁 🔤 🔍 Suchen   | IIV ©    | 0 0 4 0 0 |
|--------------|------------------------------------------------------|----------------------------|--------------------|----------|-----------|
| annie        |                                                      | Tennisclub Dunni           | ingen e.V.         | 19:13:50 | Pue       |
| club         |                                                      | Mittworh 18 04 2018        | Kalender           |          | e Bus     |
| nningen e.v. |                                                      | Millewoodin K. 10 Cor Long |                    |          | -         |
| A            |                                                      | Tennisplätze               |                    |          |           |
|              | A                                                    | P2                         | P3                 | P4       |           |
| 1.00<br>1.00 |                                                      | × 1                        |                    |          |           |
|              |                                                      | Anderung de                | s_lages            |          |           |
|              |                                                      |                            |                    |          |           |
| 300          |                                                      | 1                          |                    |          |           |
| 30           |                                                      |                            |                    |          |           |
| 00           |                                                      |                            |                    |          |           |
| :30          |                                                      |                            |                    |          |           |
| :00          |                                                      |                            |                    |          |           |
| :30          |                                                      |                            |                    |          |           |
| .00          |                                                      |                            |                    |          | 1         |
| :30          |                                                      |                            |                    |          | 1         |
| :00          |                                                      |                            |                    |          | 1         |
| :30          | Klick auf Platz u                                    | nd Ubwroit öffnot          | Decomionungedialog |          | 1         |
| H00          |                                                      |                            | 8                  |          | 2         |
| :30          |                                                      |                            |                    |          | 2         |
| 1:00         |                                                      |                            |                    |          | 2         |
| :30          |                                                      |                            |                    |          | 2         |
| 🗸 🐺 PIN and  | ern 🖛 Aktuelles                                      |                            |                    |          |           |

#### Reservierungsdialog

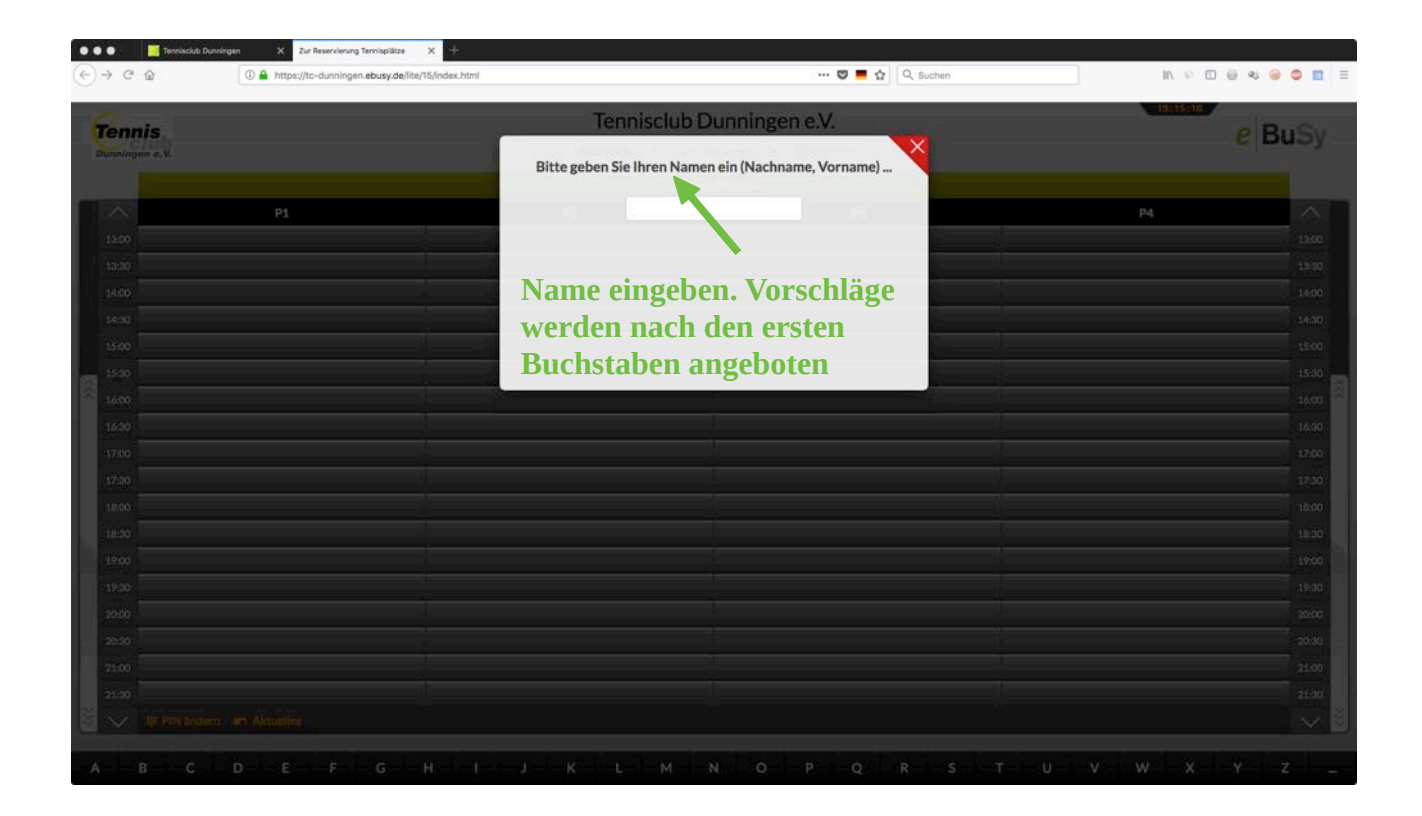

#### **PIN-Eingabe für Karte**

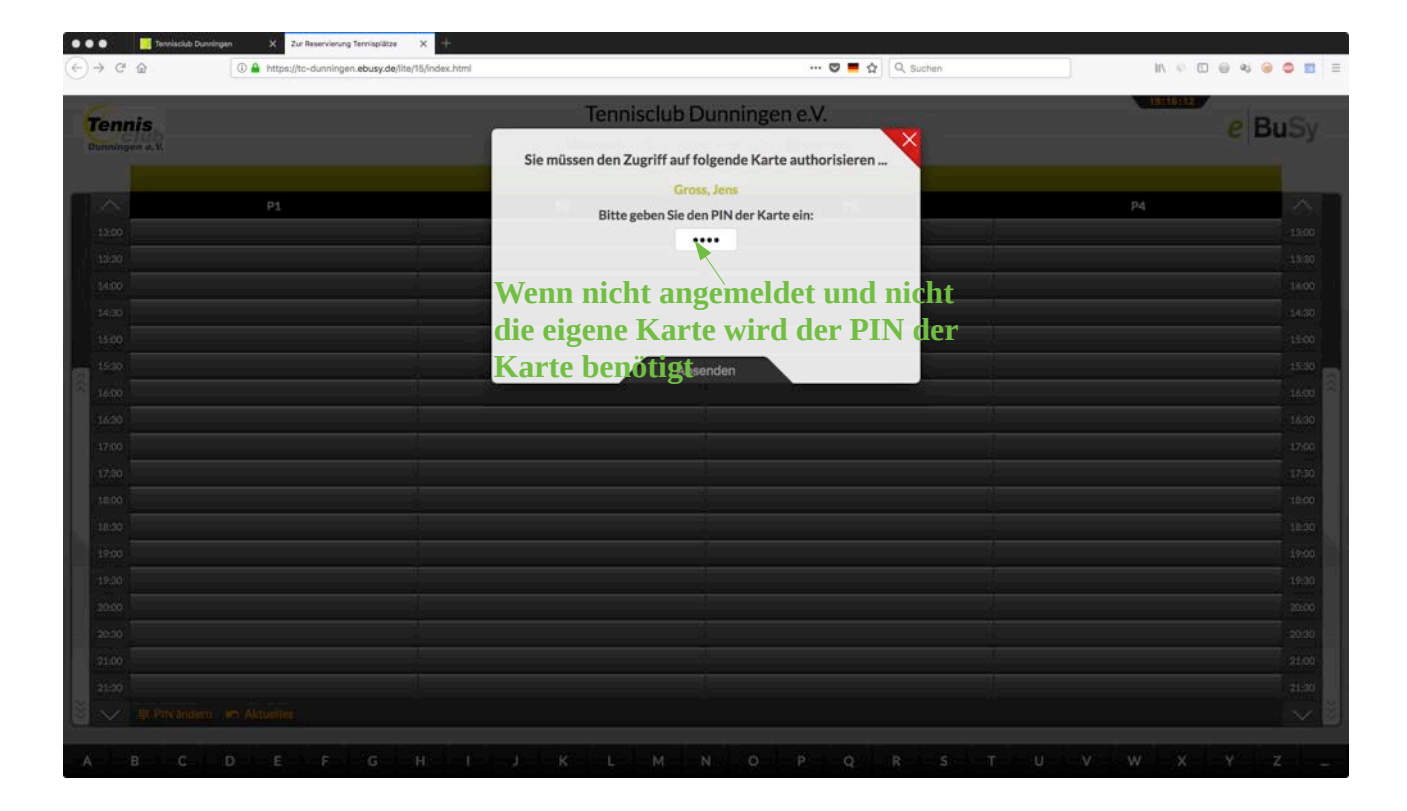

#### **Reservierung vornehmen**

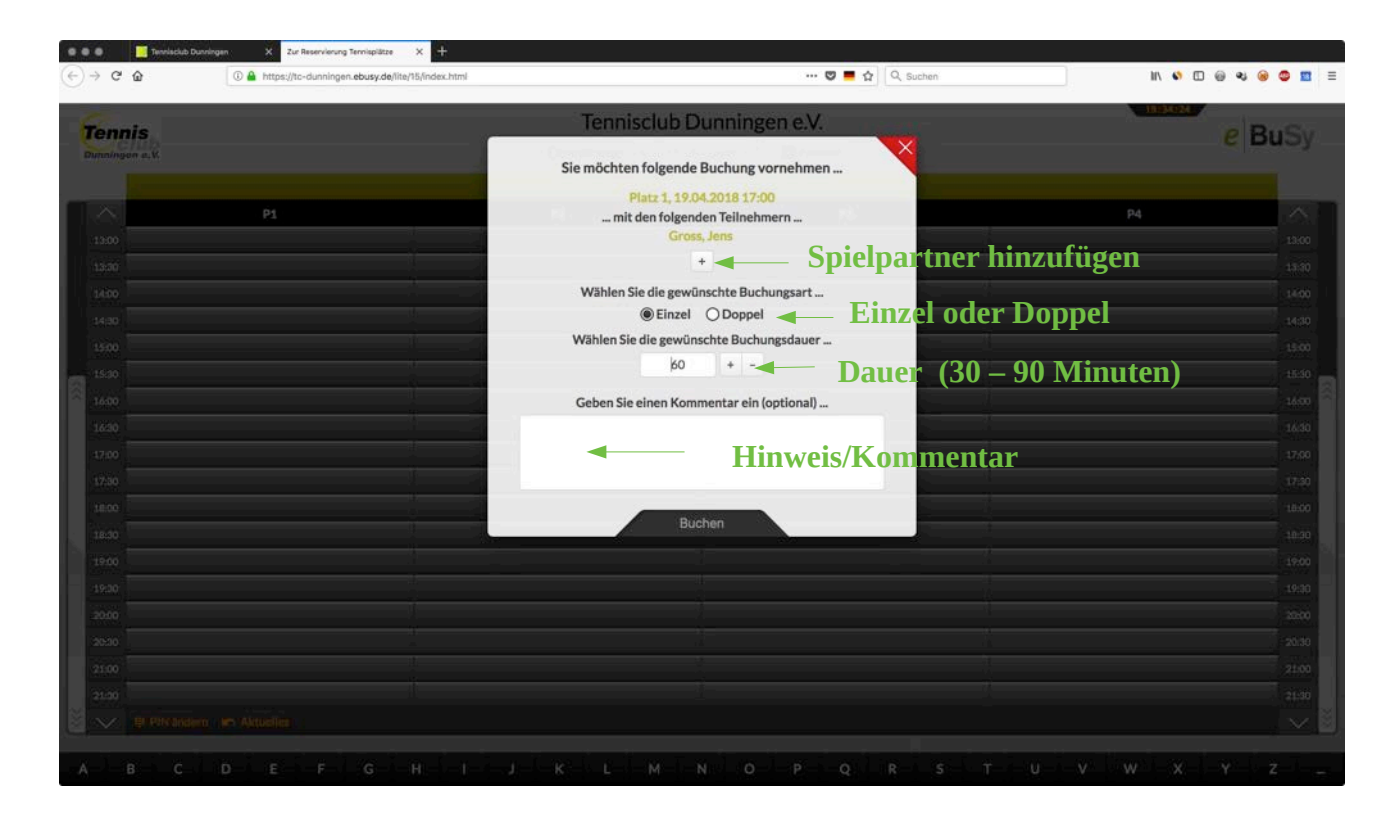

#### Reservierung (Einzel) abschließen

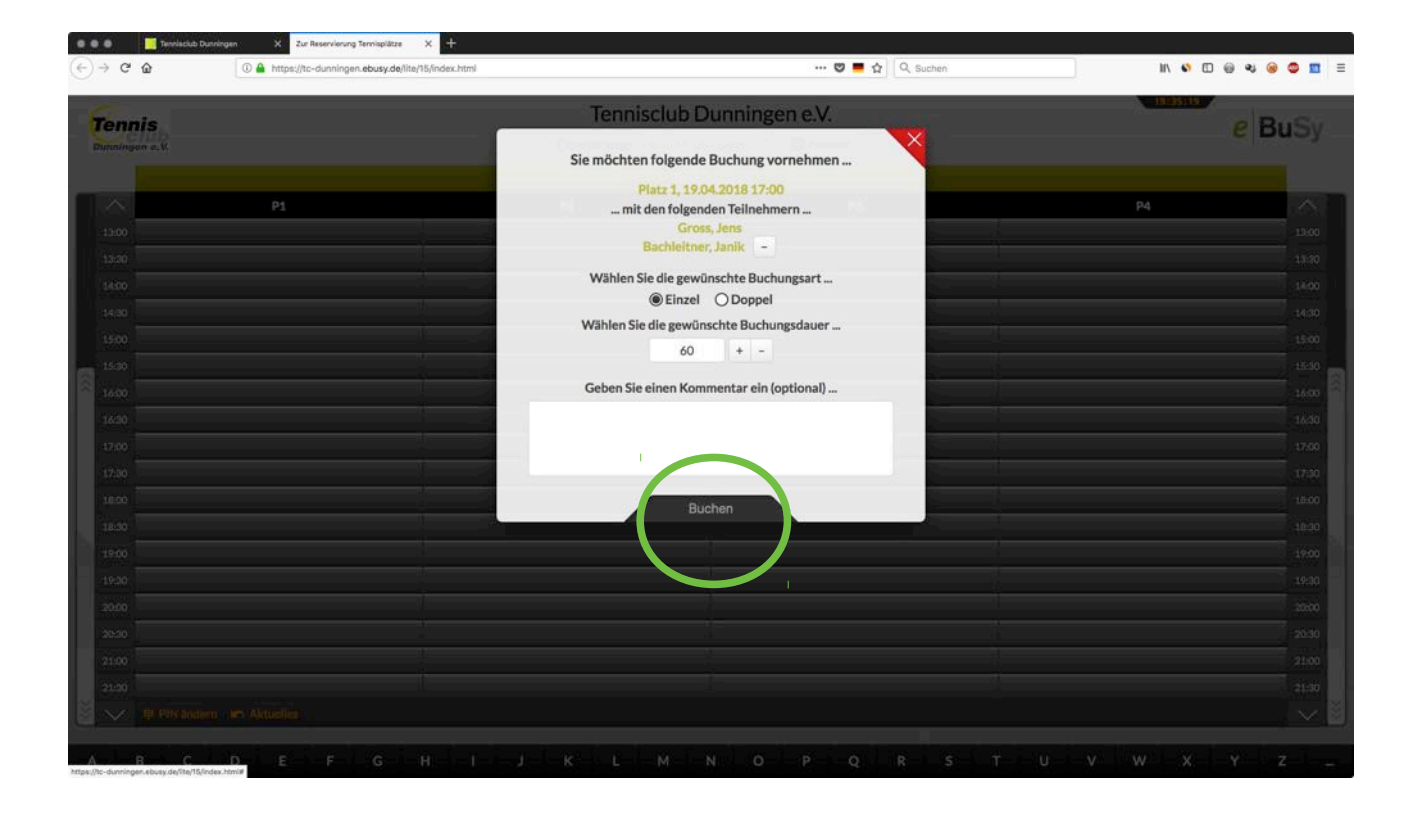

#### Reservierungsübersicht

| -) → @ @                 | 🕃 🔒 https://tc-dunningen.ebusy.de/lite/15/index.html |                                              | 🖾 📕 🔂 🔍 Suchen | II/ 👀 🗆 🕹 😂 💆 |
|--------------------------|------------------------------------------------------|----------------------------------------------|----------------|---------------|
| Tennis<br>Dunningen e.V. |                                                      | Tennisclub Dunnin<br>Donnerstag 🔇 19 04 2018 | gen e.V.       | e BuSy        |
|                          |                                                      | Tennisplätze                                 |                |               |
|                          | P1                                                   | P2                                           | P3             | P4 ^          |
| 13:00                    |                                                      |                                              |                | 13:00         |
| 13:30                    |                                                      |                                              |                | 13:30         |
| 14:00                    |                                                      |                                              |                | 14:00         |
| 14:30                    |                                                      |                                              |                | 14:30         |
| 15:00                    |                                                      |                                              |                | 15:00         |
| 15:30                    |                                                      | 15:30                                        |                | 15:30         |
| 16:00                    |                                                      |                                              |                | 16:00         |
| 16:30                    |                                                      | 7 um ändern/Cosch                            | en die         | 16:30         |
| Gross, Jens              |                                                      |                                              |                | 1700          |
| 12:00 Bachleitner, Jan   | *                                                    | Катте апкискер                               |                | 17:00         |
| 18:30                    |                                                      |                                              |                | 18-30         |
| 19:00                    |                                                      |                                              |                | 19:00         |
| 19:30                    |                                                      | 1                                            |                | 19:30         |
| 20:00                    |                                                      |                                              |                | 20:00         |
| 20:30                    |                                                      |                                              |                | 20:30         |
| 21:00                    |                                                      | 1                                            |                | 21:00         |
| 21:30                    |                                                      |                                              |                | 21:30         |
| V II PIN and             | ern 🖛 Aktuelles                                      |                                              |                | $\sim$        |

### Reservierung ändern/löschen

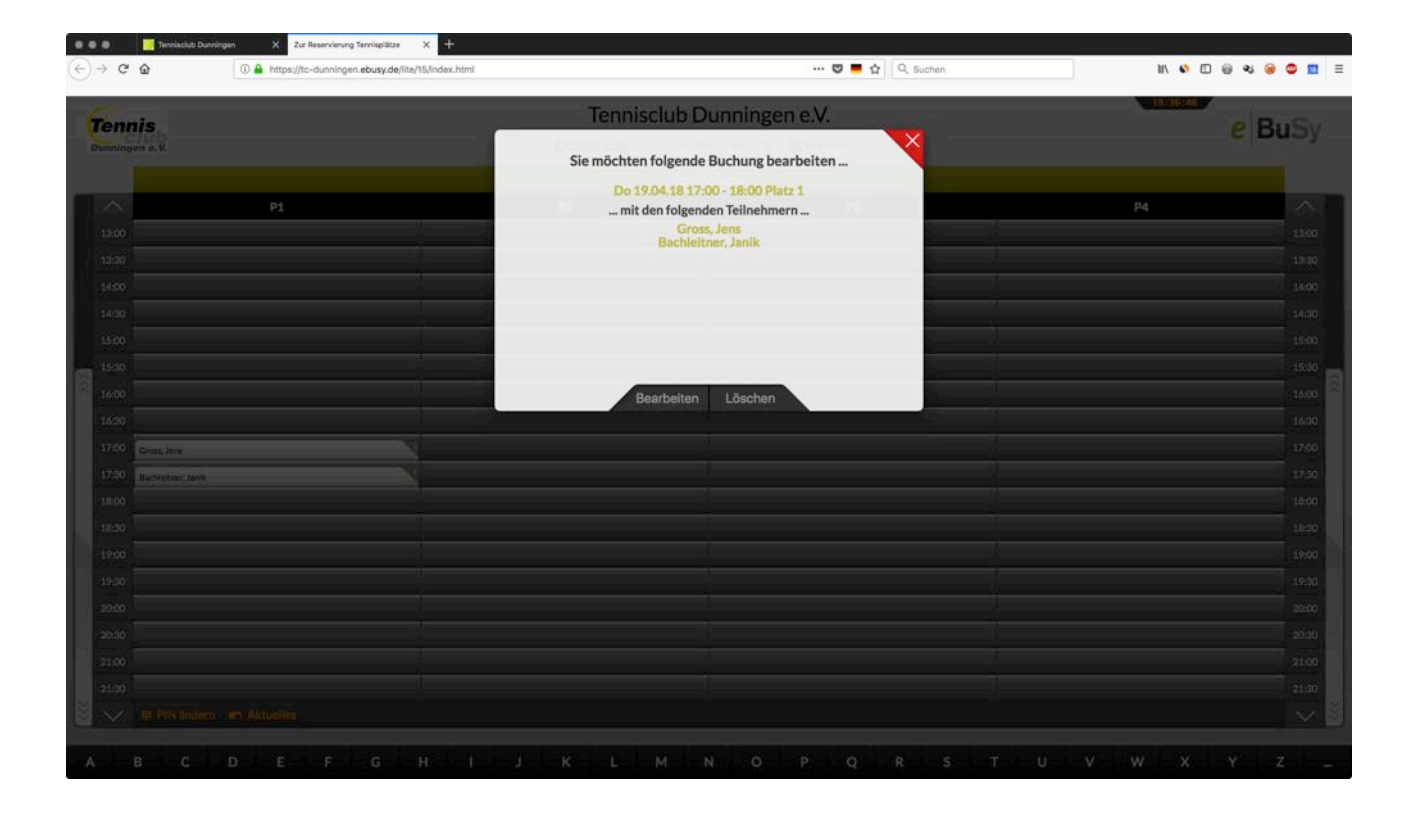

## **Reservierung (Doppel)**

| »СШ          | (i) Attps://tc-dunningen.ebusy.de/lite/15/index.html | 💟 📕 🏠 🔤 Q. Suchen                        | II/ 🔹 🗆 🖷 🔹 🦉 |
|--------------|------------------------------------------------------|------------------------------------------|---------------|
| ennis        |                                                      | Tennisclub Dunningen e.V.                | P Bus         |
| mningen a. K |                                                      | Sie möchten folgende Buchung vornehmen   | C DUO         |
|              |                                                      | Platz 1, 19.04.2018 18:00                |               |
| <u>a</u>     | P1                                                   | mit den folgenden Teilnehmern            | P4            |
|              |                                                      | Gross, Jens                              |               |
|              |                                                      | Nett, Inomas -                           |               |
|              |                                                      | Bachiertner, Janik –                     |               |
|              | U di                                                 | Schanz, Stefan                           |               |
|              |                                                      | Wählen Sie die gewünschte Buchungsart    |               |
|              |                                                      | O Einzel   Doppel                        |               |
|              |                                                      | Wählen Sie die gewünschte Buchungsdauer  |               |
|              |                                                      | 90 + -                                   |               |
|              |                                                      |                                          |               |
|              |                                                      | Geben Sie einen Kommentar ein (optional) |               |
|              | 1                                                    |                                          |               |
|              |                                                      |                                          |               |
|              |                                                      |                                          |               |
|              |                                                      |                                          |               |
|              |                                                      | Buchen                                   |               |
|              |                                                      |                                          |               |
|              |                                                      |                                          |               |
|              |                                                      |                                          |               |
|              |                                                      |                                          |               |
|              |                                                      |                                          |               |
|              |                                                      |                                          |               |

## Reservierungsübersicht

| )→ ୯ ଜ                 | 🛈 🚔 https://tc-dunningen.ebusy.de/lite/15/index.html                                                                                                    |                      | 🖁 📕 🏠 🔍 Suchen   | II\ 🗳 🗇 😔 🥹 🤩 🛄    |
|------------------------|----------------------------------------------------------------------------------------------------|----------------------|------------------|--------------------|
| Tennis                 |                                                                                                    | Tennisclub Du        | nningen e.V.     | 19:39:32<br>e BuSv |
| Dunningen e.V.         |                                                                                                    | Donnerstag < 19 04 2 | 2018 > Exalender |                    |
|                        |                                                                                                    | Tennispi             | lätze            |                    |
|                        | P1                                                                                                    | P2                   | P3               | P4 ^               |
| 13:00                  |                                                                                                    |                      |                  | 13:00              |
| 13:30                  |                                                                                                    |                      |                  | 13:30              |
| 14:00                  |                                                                                                    |                      |                  | 14:00              |
| 14:30                  |                                                                                                    | ļ.                   |                  | 14:30              |
| 15:00                  |                                                                                                    |                      |                  | 15:00              |
| 15:30                  |                                                                                                    |                      |                  | 15:30              |
| 16:00                  |                                                                                                    |                      |                  | 16:00              |
| 16:30                  |                                                                                                    |                      |                  | 16:30              |
| 17:00                  |                                                                                                    |                      |                  | 17:00              |
| 17:30                  |                                                                                                    |                      |                  | 17:30              |
| 18:00 Gross, Jens      |                                                                                                    |                      |                  | 18:00              |
| 18:30 Neff, Thomas     |                                                                                                    |                      |                  | 18:30              |
| 19200 Bachleitner, Jan | ak and a second second s |                      |                  | 1900               |
| 19:30                  |                                                                                                    |                      |                  | 1930               |
| 20:00                  |                                                                                                    |                      |                  | 2000               |
| 21:00                  |                                                                                                    |                      |                  | 21:00              |
| 21:30                  |                                                                                                    | 1                    |                  | 21:30              |
| N/ E PIN and           | ern In Aktuelles                                                                                                    |                      |                  |                    |
| a novano               |                                                                                                    |                      |                  |                    |

#### **Persönlicher Bereich**

| )→ ୯ ଜ                   | 🛈 🔒 https://tc-dunningen.ebusy.de/lite/15/index.html |                                                  | 🖾 📕 🔂 🔍 Suchen     | lin 🔹 🖸 💩 📚 👼 🛅 |
|--------------------------|------------------------------------------------------|--------------------------------------------------|--------------------|-----------------|
| Tennis<br>Dunningen e.V. |                                                      | Tennisclub Dunninge<br>Donnerstag ( 19 04 2018 ) | 19:40:31<br>e BuSy |                 |
|                          |                                                      | Tennisplätze                                     |                    |                 |
|                          | P1                                                   | P2                                               | P3                 | P4 ^            |
| 13:00                    |                                                      |                                                  |                    | 13:00           |
| 13:30                    |                                                      |                                                  |                    | 13:30           |
| 14:00                    |                                                      |                                                  |                    | 14:00           |
| 14:30                    |                                                      |                                                  |                    | 14:30           |
| 15:00                    |                                                      |                                                  |                    | 15:00           |
| 15:30                    |                                                      |                                                  |                    | 15:30           |
| 16:00                    |                                                      |                                                  |                    | 16:00           |
| 16:30                    |                                                      |                                                  |                    | 16:30           |
| 17:00                    |                                                      |                                                  |                    | 17:00           |
| 17:30                    |                                                      |                                                  |                    | 17:30           |
| 18:00                    |                                                      |                                                  |                    | 18:00           |
| 18:30                    |                                                      |                                                  |                    | 18:30           |
| 1900                     |                                                      |                                                  |                    | 1930            |
| 27:30                    |                                                      |                                                  |                    | 20:00           |
| 20:30                    | They Alste                                           | alloc out die                                    |                    | 20:00           |
| 21:00                    | Uper "Aku                                            | ienes aur die                                    |                    | 21:00           |
| 21:30                    | Ubersiehtss                                          | eite-weehseln                                    |                    | 21:30           |
| III PIN Anderr           |                                                      |                                                  |                    | $\sim$          |

# Übersichtsseite Buchungssystem

e BuSy

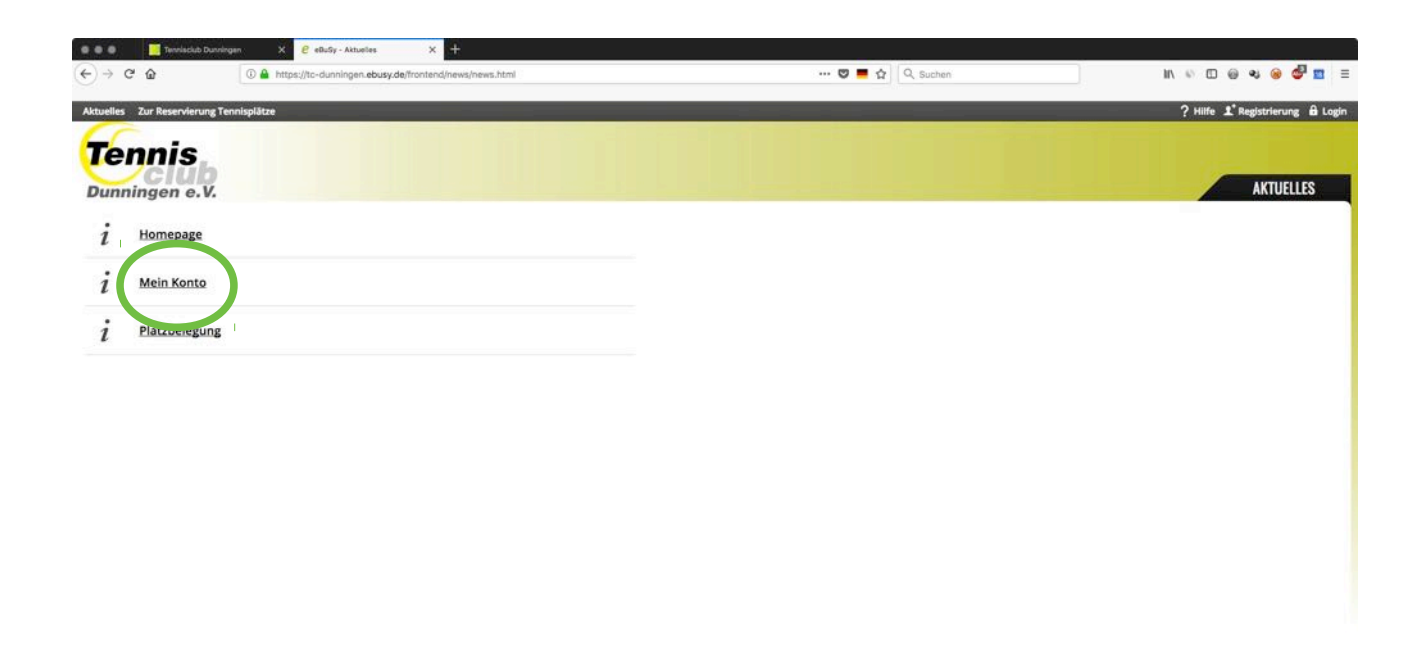

#### Anmeldung mit Zugangsdaten

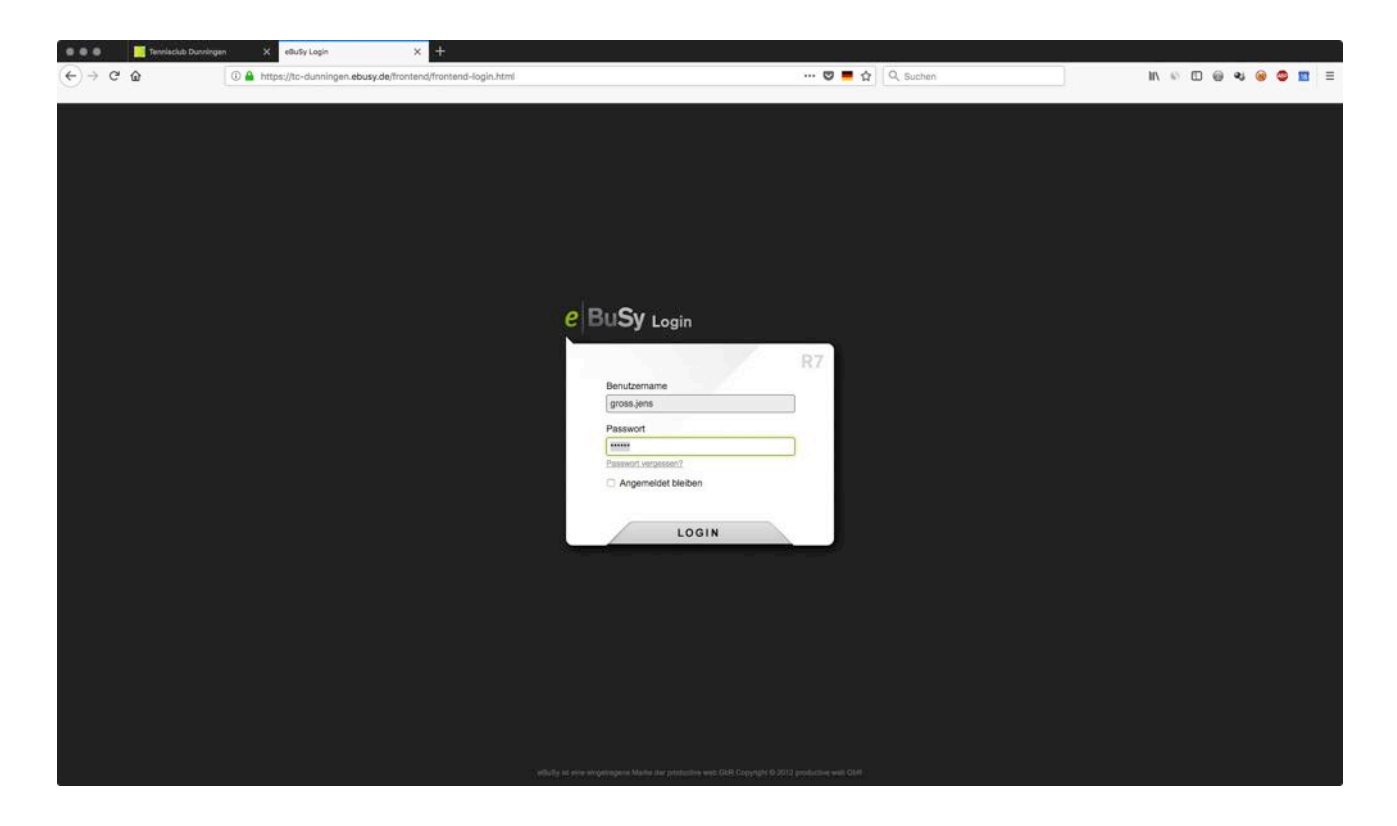

#### Übersichtsseite (angemeldet)

D. C.

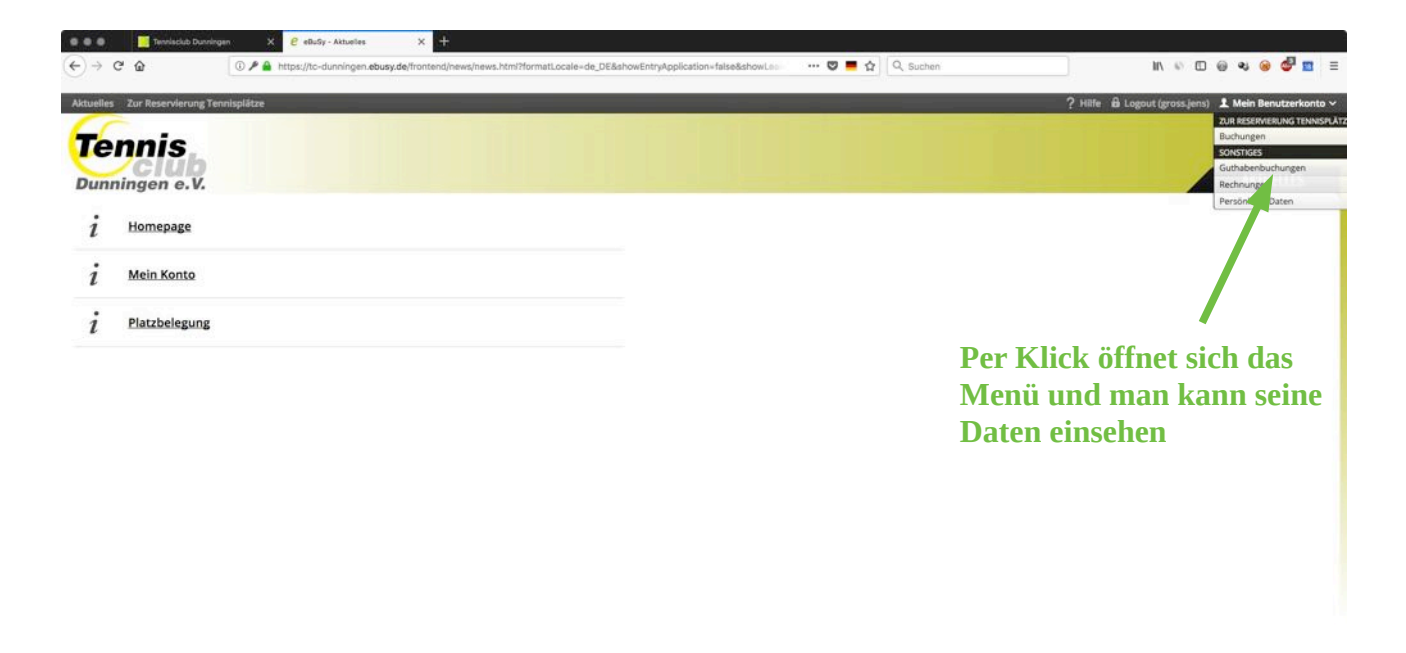

7.2.0 de Uha Bern Betreiber Webseite Kontakt Nutzunesbedinzungen Impressum Über eßußy Backend

## Persönliche Daten anzeigen/ändern

| Tennisciu                          | o Dusrangen X 🕑 eiluSy - Persönliche Daten X 🕂                                                                                                    |                             |                                                   |
|------------------------------------|----------------------------------------------------------------------------------------------------|-----------------------------|---------------------------------------------------|
| ÷) → ୯ @                           | 🛈 🔒 https://tc-dunningen.ebusy.de/frontend/user/userdata/form.htm                                                                                                    | 1 (12%) 💟 📕 🏠 🔍 Q. Suchen   | II\ \\ 🖸 🙆 👟 😂 🛄 🗄                                |
| tuelles Zur Reservierung Territapi | the state of the state of the s |                             | ? Hille 🔒 Lagout (gross.jam) 主 Mein Denutzerkonto |
| Tonnic                             |                                                                                                    |                             |                                                   |
| club                               |                                                                                                    |                             |                                                   |
| Dunningen e.v.                     |                                                                                                    |                             | PERSONELIGHE UNITER UNDER, JENS (10-103)          |
| Hier können Sie Ihre persönlichen  | Daten abanderm:                                                                                                    |                             |                                                   |
| Personendaten                      |                                                                                                    |                             |                                                   |
| Arrede*                            | Diese grundlingenden Informationen über ihre Person müssen<br>Sie angeben. Warm Sie dieses Konto auf eine Filmla einrichten                                                                                                    | 7ur Decervierung der Dlätze |                                                   |
| Vomame*                            | inches, geben sie den Nation mein einen an, der<br>Fernenname wird auf allen Rechrungen ausgewiesen, ihr<br>fehr eine der konstenen auf die fernennen einer der                                                                                                    | Zur Keservierung der Flatze |                                                   |
| Nachrame *                         | Preter                                                                                                    |                             |                                                   |
| Geburnzag*                         |                                                                                                    |                             |                                                   |
| d Adresse                          |                                                                                                    |                             |                                                   |
| Soule 1                            |                                                                                                    |                             |                                                   |
| mz• 7                              | Erstellung son Rochningen verwenden können. Sie können<br>Erstellung son Rochningen verwenden können. Sie können<br>Först Anschrift auf Warch nu antern stältesen Saturchit                                                                                                    |                             |                                                   |
| Stadt * Bell                       | anten.                                                                                                    |                             |                                                   |
| Land *                             |                                                                                                    |                             |                                                   |
| @ Kontakt                          |                                                                                                    |                             |                                                   |
| Testanore                          |                                                                                                    |                             |                                                   |
| Mobileumear Det                    | Ver modern Antmitters mit gjolge i Manihartese angelen.<br>Viele Kommunkationswege unsens Systems laulen über<br>fullnis in                                                                                                    |                             |                                                   |
| 6-Mail*                            | Contra Contra Co |                             |                                                   |
| Bankkonto                          |                                                                                                    |                             |                                                   |
| Kontochabar                        |                                                                                                    |                             |                                                   |
| IDAN                               | Wenn Sie Buchungen auf Lastschrift vorreihnen möchter wird<br>ein Banklante benötigt, ihre Osten werden sicher Übertragen                                                                                                    |                             |                                                   |
| BC                                 |                                                                                                    |                             |                                                   |
|                                    |                                                                                                    |                             |                                                   |
| Bandramata 1                       |                                                                                                    |                             |                                                   |
| Pesseeri                           | Geben Sie hier ihnen gewünschten Benutzemannen und Per<br>Passweist ein. Mit diesen Daten können Sie sich später am                                                                                                    |                             |                                                   |
| Passwort wiederholen               | States transition                                                                                                    |                             |                                                   |
| ( Neusletter                       |                                                                                                    |                             |                                                   |
| Nevalistar abormenen               |                                                                                                    |                             |                                                   |
|                                    |                                                                                                    |                             |                                                   |
| Guthaben                           |                                                                                                    | Änderungen sneichern        |                                                   |
| Guthaben                           |                                                                                                    | Ander ungen speicher n      |                                                   |
| Zebushahan B                       |                                                                                                    |                             |                                                   |

#### **PIN ändern**

| ) → ୯ ଢ                  | 🛈 🔒 https://tc-dunningen.ebusy.de/lite/15/index.html |                                            | 🖾 📕 🏠 🔍 Suchen | II\ 6 C @ 4 @ 5 🖬  |
|--------------------------|------------------------------------------------------|--------------------------------------------|----------------|--------------------|
| Tennis<br>Dunningen e.V. |                                                      | Tennisclub Dunn<br>Donnerstag < 19 04 2018 | ingen e.V.     | 19:47:16<br>e BuSy |
|                          |                                                      | Tennisplätze                               |                |                    |
|                          | P1                                                   | P2                                         | P3             | P4 ^               |
| 13:00                    |                                                      |                                            |                | 13:00              |
| 13:30                    |                                                      |                                            |                | 13:30              |
| 14:00                    |                                                      |                                            |                | 14:00              |
| 14:30                    |                                                      |                                            |                | 14:30              |
| 15:00                    |                                                      |                                            |                | 15:00              |
| 15:30                    |                                                      |                                            |                | 15:30              |
| 16:00                    |                                                      |                                            |                | 16:00              |
| 16:30                    |                                                      |                                            |                | 16:30              |
| 17:00                    |                                                      |                                            |                | 17:00              |
| 17:30                    |                                                      |                                            |                | 17:30              |
| 18:00                    |                                                      |                                            |                | 18:00              |
| 18:30                    |                                                      |                                            |                | 18:30              |
| 19:00                    |                                                      |                                            |                | 19:00              |
| 19:30                    |                                                      |                                            |                | 19:30              |
| 20:00                    |                                                      |                                            |                | 20:00              |
| 20:30                    |                                                      |                                            |                | 20:30              |
| 21:00                    |                                                      |                                            |                | 2100               |
| 21:30                    |                                                      |                                            |                | 21:30              |
| the bard and a           |                                                      |                                            |                |                    |

# PIN Änderung vornehmen

| €) → ୯ ଜ       | Interstit/itc-dunningen.ebusy.de/lite/15/index.html | 🖾 💻 🏠 🔍 Suchen                                | II\ 🖉 🖸 😔 😒 😂 🛄 |
|----------------|-----------------------------------------------------|-----------------------------------------------|-----------------|
| Tennis         |                                                     | Tennisclub Dunningen e.V.                     | P BuSy          |
| Dunningen a.V. |                                                     | Sie möchten den PIN für folgende Karte ändern | C Duby          |
|                |                                                     | Gross Jens                                    |                 |
|                | P1                                                  | Bitte geben Sie Ihren neuen PIN ein           |                 |
|                |                                                     |                                               |                 |
|                |                                                     |                                               |                 |
|                |                                                     | Bitte wiederholen Sie Ihren neuen PIN         |                 |
|                |                                                     | ••••                                          |                 |
|                | 1                                                   |                                               |                 |
|                |                                                     | Absenden                                      |                 |
|                |                                                     |                                               |                 |
|                |                                                     |                                               |                 |
|                |                                                     |                                               |                 |
|                |                                                     |                                               |                 |
|                |                                                     |                                               |                 |
|                |                                                     |                                               |                 |
|                |                                                     |                                               |                 |
|                |                                                     |                                               |                 |
|                |                                                     |                                               |                 |
|                |                                                     |                                               |                 |
|                |                                                     |                                               |                 |
|                |                                                     |                                               |                 |
|                |                                                     |                                               |                 |
|                |                                                     |                                               |                 |

# **Buchung Ballmaschine**

| СШ          | () 🕍 https://tc-dunningen.ebusy.de/lite/15/index.html | ···· 💟 📕 😭 🛛 🔍 Suchen                    |           |
|-------------|-------------------------------------------------------|------------------------------------------|-----------|
| nnie        |                                                       | Tennisclub Dunningen e.V.                | 18607 Put |
| ningen a.V. |                                                       | Sie möchten folgende Buchung vorgehmen   | e bua     |
|             |                                                       |                                          |           |
| 5           | P1                                                    | mit den folgenden Teilnehmern            | P4        |
|             |                                                       | Gross, Jens                              | -1        |
|             |                                                       | Bailmaschine -                           |           |
|             | 1                                                     | Wählen Sie die gewünschte Buchungsart    |           |
|             |                                                       | Einzel O Doppel                          |           |
|             |                                                       | Wählen Sie die gewünschte Buchungsdauer  |           |
|             |                                                       | 60 + -                                   |           |
|             |                                                       |                                          |           |
|             |                                                       | Geben Sie einen Kommentar ein (optional) |           |
|             |                                                       |                                          |           |
|             |                                                       |                                          |           |
|             |                                                       |                                          |           |
|             |                                                       |                                          |           |
|             | i di                                                  | Buchen                                   |           |
|             |                                                       |                                          |           |
|             |                                                       |                                          |           |
|             |                                                       |                                          |           |
|             |                                                       |                                          |           |
|             |                                                       |                                          |           |
|             |                                                       |                                          |           |
|             |                                                       |                                          |           |
|             |                                                       |                                          |           |

| -) → ୯ @        | 🛈 🔒 https://tc-dunningen.ebusy.c | de/lite/15/index.html |                                             | 😨 💻 🟠 🔍 Suchen | IV é   | 000000 |
|-----------------|----------------------------------|-----------------------|---------------------------------------------|----------------|--------|--------|
|                 |                                  |                       | Tennisclub Dunning<br>reitag < 20 04 2018 > | en e.V.        | 19:50: | e BuSy |
|                 |                                  |                       | Tennisplätze                                |                |        |        |
|                 | P1                               | P2                    |                                             | P3             | P4     | ~      |
| 13:00           |                                  |                       |                                             |                |        | 13:00  |
| 13:30           |                                  |                       |                                             |                |        | 13:30  |
| 14:00           |                                  |                       |                                             |                |        | 14:00  |
| 14:30           |                                  |                       |                                             |                |        | 14:30  |
| 15:00           |                                  | Gross, Jens           |                                             |                |        | 15:00  |
| 15:30           |                                  | Ballmaschine          | 4                                           |                |        | 15:30  |
| 16:00           |                                  | -                     |                                             |                |        | 16:00  |
| 16:30           |                                  |                       |                                             |                |        | 16:30  |
| 17:00           |                                  |                       |                                             |                |        | 17:00  |
| 18:00           |                                  |                       |                                             |                |        | 18:00  |
| 18:30           |                                  |                       | 1                                           |                |        | 18:30  |
| 19:00           |                                  |                       |                                             |                |        | 19:00  |
| 19:30           |                                  |                       |                                             |                |        | 19:30  |
| 20:00           |                                  |                       |                                             |                |        | 20:00  |
| 20:30           |                                  |                       |                                             |                |        | 20:30  |
| 21:00           |                                  |                       |                                             |                |        | 21:00  |
| 21:30           |                                  |                       |                                             |                |        | 21:30  |
| 🖇 🤍 🐺 PIN änder | n 🖛 Aktuelles                    |                       |                                             |                |        | $\sim$ |

## Übersicht Karten

| 🛛 🗶 📄 Termisclub (       | Anningen X Zur Reservierung Termispiätze          | × +           |                                 |              |                |   |           |           |
|--------------------------|---------------------------------------------------|---------------|---------------------------------|--------------|----------------|---|-----------|-----------|
| (←) → ⊂ @                | A https://tc-dunningen.ebusy.de/lite;             | 15/index.html |                                 | •••          | 🛛 📕 🟠 🔍 Suchen |   | II/ 40 CD | @ � @ ◘ ≡ |
| Tennis<br>Dunningen e.V. |                                                   |               | Tennisclub D<br>Freitag < 20 04 | unningen e.V | nder           |   | 19:51:09  | e BuSy    |
|                          |                                                   |               | Tenni                           | plätze       |                |   |           |           |
|                          | P1                                                | P2            | 1                               |              | P3             |   | P4        | $\sim$    |
| 13:00                    |                                                   |               |                                 |              |                |   |           | 13:00     |
| 13:30                    |                                                   |               |                                 |              |                |   |           | 13:30     |
| 14:00                    |                                                   |               |                                 |              | _              |   | _         | 14:00     |
| 14:30                    |                                                   |               |                                 |              | _              | 1 | _         | 14:30     |
| 15:00                    |                                                   |               |                                 |              |                |   |           | 15:00     |
| 15:30                    |                                                   |               |                                 |              | _              |   | _         |           |
| 16:00                    |                                                   |               |                                 |              | _              | _ | _         | 16:00     |
| 17:00                    |                                                   |               |                                 |              |                | _ |           | 17:00     |
| 17:30                    |                                                   | 1             |                                 |              | _              |   | _         | 17:30     |
| 18:00                    |                                                   |               |                                 |              | _              |   | _         | 18:00     |
| 18:30                    |                                                   |               |                                 |              | _              |   | _         | 18:30     |
| 19:00                    |                                                   |               |                                 |              |                |   |           | 19:00     |
| 19:30                    |                                                   |               |                                 |              |                |   |           | 19:30     |
| 20:00                    |                                                   |               |                                 |              |                |   |           | 20:00     |
|                          |                                                   |               |                                 |              |                |   |           | v 7       |
| A B C                    |                                                   |               |                                 |              | Q K 3          |   |           |           |
| Ginte Ginte Glatz        | Glück Glück Glück Glück Glück Glück Gron Gross, J | ens           |                                 |              |                |   |           |           |
|                          |                                                   |               |                                 |              |                |   |           |           |
|                          |                                                   |               |                                 |              |                |   |           |           |
|                          |                                                   |               |                                 |              |                |   |           |           |

| Übersicht | Spezial | karten |
|-----------|---------|--------|
|           | opolia  |        |

| •••                | Tennisclub Dunningen X Zur Reservierung Tennispilitze X +      |                                                                                                    |                |               |                   |
|--------------------|----------------------------------------------------------------|----------------------------------------------------------------------------------------------------|----------------|---------------|-------------------|
| (€) → C G          | A https://tc-dunningen.ebusy.de/lite/15/index.html             |                                                                                                    | 🖾 📕 🖓 🔍 Suchen | IN © 0 0      | * ⊛ © 盟 ≡         |
| Tenni<br>Dunningen | S.<br>e.v.                                                     | Tennisclub D                                                                                                   | Dunningen e.V. | 19:52:05<br>C | BuSy              |
|                    |                                                                | Tenni                                                                                                    | isplätze       |               |                   |
| $\square \land$    | P1                                                             | P2                                                                                                    | P3             | P4            | $ \land \square $ |
| 13:00              |                                                                |                                                                                                    |                |               | 13:00             |
| 13:30              |                                                                |                                                                                                    |                |               | 13:30             |
| 14:00              |                                                                |                                                                                                    |                |               | 14:00             |
| 14:30              |                                                                |                                                                                                    |                |               | 14:30             |
| 15:00              |                                                                |                                                                                                    |                |               | 15:00             |
| 15:30              |                                                                |                                                                                                    |                |               | 15:30             |
| 16:00              |                                                                |                                                                                                    |                |               | 16:00             |
| 16:30              |                                                                |                                                                                                    |                |               | 16:30             |
| 17:00              |                                                                |                                                                                                    |                |               | 17:00             |
| 17:30              |                                                                |                                                                                                    |                |               | 17:30             |
| 18:00              |                                                                |                                                                                                    | -              |               | 18:00             |
| 18:30              |                                                                |                                                                                                    |                |               | 18:30             |
| 19:00 -            |                                                                |                                                                                                    |                |               | 19:00             |
| 19:30              |                                                                |                                                                                                    |                |               | 19:30             |
| 20:00 -            |                                                                | the second second second second second second second second second second second second second second second s |                |               | 20:00             |
| A B                | C D E F G H I                                                  | JKLM                                                                                                    | NOPQR          | 5 T U V W X Y | Ζ.                |
| Balima             | schine<br>Gat Hold Aum Mare Plate Sche Sont Spiel Verbandspiel |                                                                                                    |                |               |                   |

#### Wochenübersicht (je Platz)

Auswahl/Anklicken des Platzes in der Tagesansicht

| Dunningen e.V. Fre |           | Freita    | Platz 1<br>itag < 20 04 2018 > |           |           | e Bus     |     |
|--------------------|-----------|-----------|--------------------------------|-----------|-----------|-----------|-----|
| Fr. 20.04          | Sa. 21.04 | So. 22.04 | Mo. 23.04                      | Di. 24.04 | Mi. 25.04 | Do. 26.04 | 1   |
| 2:30               | 12:30     |           | 12:30                          |           | 12:30     |           | 12: |
| 3:00               | 13:00     |           | 13:00                          |           | 13:00     |           | 13: |
| 3:30               | 13:30     |           | 13.30                          |           | 13:30     |           | 13: |
| 4:00               | 14:00     |           | 14:00                          |           | 14:00     |           | 14: |
| 4:30               | 14:30     |           | 14:30                          |           | 14:30     |           | 14  |
| 5:00               | 15:00     |           | 15:00                          |           | 15:00     |           | 15  |
| 5:30               | 15:30     |           | 15:30                          |           | 15:30     |           | 15  |
| s:00               | 16:00     |           | 16:00                          |           | 16:00     |           | 16  |
| 6:30               | 16:30     |           | 16:30                          |           | 16:30     |           | 16  |
| 7:00               | 17:00     |           | 17:00                          |           | 17:00     |           | 1   |
|                    | 17:30     |           | 17:30                          |           | 17:30     |           | 1   |
|                    | 18:00     | -         | 18:00                          |           | 18:00     |           | 1   |
| :30                | 18:30     |           | 18:30                          |           | 18:30     |           | 1   |
|                    | 19:00     |           | 19:00                          |           | 19:00     |           | 1   |
|                    | 19:30     |           | 19:30                          |           | 19:30     |           | 1   |
|                    | 20:00     |           | 20:00                          |           | 20:00     |           | 21  |
| k30                | 20:30     |           | 20:30                          |           | 20:30     | -         | 2   |
| .00                | 2100      |           | 21:00                          |           | 21:00     |           | 21  |
| :30                | 21:30     |           | 21:30                          |           | 21:30     |           | 21  |